## Доступ к Электронному дневнику через ЕСИА

## Что меняется?

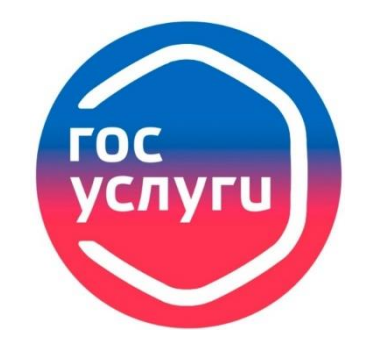

- С 1 августа 2025 года доступ к сервису «Электронный дневник» будет осуществляться исключительно с использованием ЕСИА (единая система идентификации и аутентификации).
- С 1 августа 2025 года родители (законные представители) и обучающиеся не смогут зайти в электронный дневник без учетной записи ЕСИА (на Госуслугах).

### Нормативно-правовые документы

Данное требование закреплено в постановлении Правительства Российской Федерации №1516 от 07.09.2021 г.: <u>https://base.garant.ru/402789284/</u>.

В регионах производится **поэтапный переход** на авторизацию в государственных информационных системах с помощью ЕСИА (учетная запись Госуслуг).

С 1 апреля 2022 года законодательством Российской Федерации (пункт 9(1) постановления Правительства Российской Федерации № 584 от 10.07.2013 г.: <u>https://base.garant.ru/70413578/</u>) право создания подтвержденной учетной записи ЕСИА и регистрации на портале Госуслуги распространено на:

- граждан, достигших возраста 14 лет (регистрируются самостоятельно);
- граждан, не достигших возраста 14 лет (регистрируются законными представителями).

## Различные кейсы

# Родитель

## Ребёнок

| Имеет<br>доступ<br>к ЭД,<br>имеет<br>учётную<br>запись ГУ | Имеет<br>доступ<br>к ЭД,<br>НЕ имеет<br>учётную<br>запись ГУ | НЕ имеет<br>доступ<br>к ЭД,<br>имеет<br>учётную<br>запись ГУ | НЕ имеет<br>доступа<br>к ЭД,<br>НЕ имеет<br>учетной<br>записи ГУ | Имеет свой<br>доступ<br>к ЭД,<br>имеет<br>учётную<br>запись к ГУ | Имеет свой<br>доступ<br>к ЭД,<br>НЕ имеет<br>учётную<br>запись ГУ | НЕ имеет<br>своего<br>доступа<br>к ЭД,<br>имеет<br>учётную<br>запись к ГУ | НЕ имеет<br>своего<br>доступа<br>к ЭД,<br>НЕ имеет<br>учетной<br>записи к ГУ |
|-----------------------------------------------------------|--------------------------------------------------------------|--------------------------------------------------------------|------------------------------------------------------------------|------------------------------------------------------------------|-------------------------------------------------------------------|---------------------------------------------------------------------------|------------------------------------------------------------------------------|
| 1                                                         | 2                                                            | 3                                                            | 4                                                                | 5                                                                | 6                                                                 | 7                                                                         | 8                                                                            |

### Родитель имеет доступ к ЭД, имеет учётную запись ГУ

- 1. Открыть сайт «Петербургское образование» <u>https://petersburgedu.ru/</u>.
- 2. Выбрать «ПЕРЕХОД НА АВТОРИЗАЦИЮ С ПОМОЩЬЮ ЕСИА (Госуслуги)».
- 3. Ввести данные учетной записи ГОСУСЛУГ.
- 4. Связать учётные записи (выбрать **«ДА, СВЯЗАТЬ ЕГО С ЕСИА»**).
- 5. Ввести логин и пароль от портала «Петербургское образование» (ЭД) и нажать кнопку **«ПРИВЯЗАТЬ ЕСИА».**

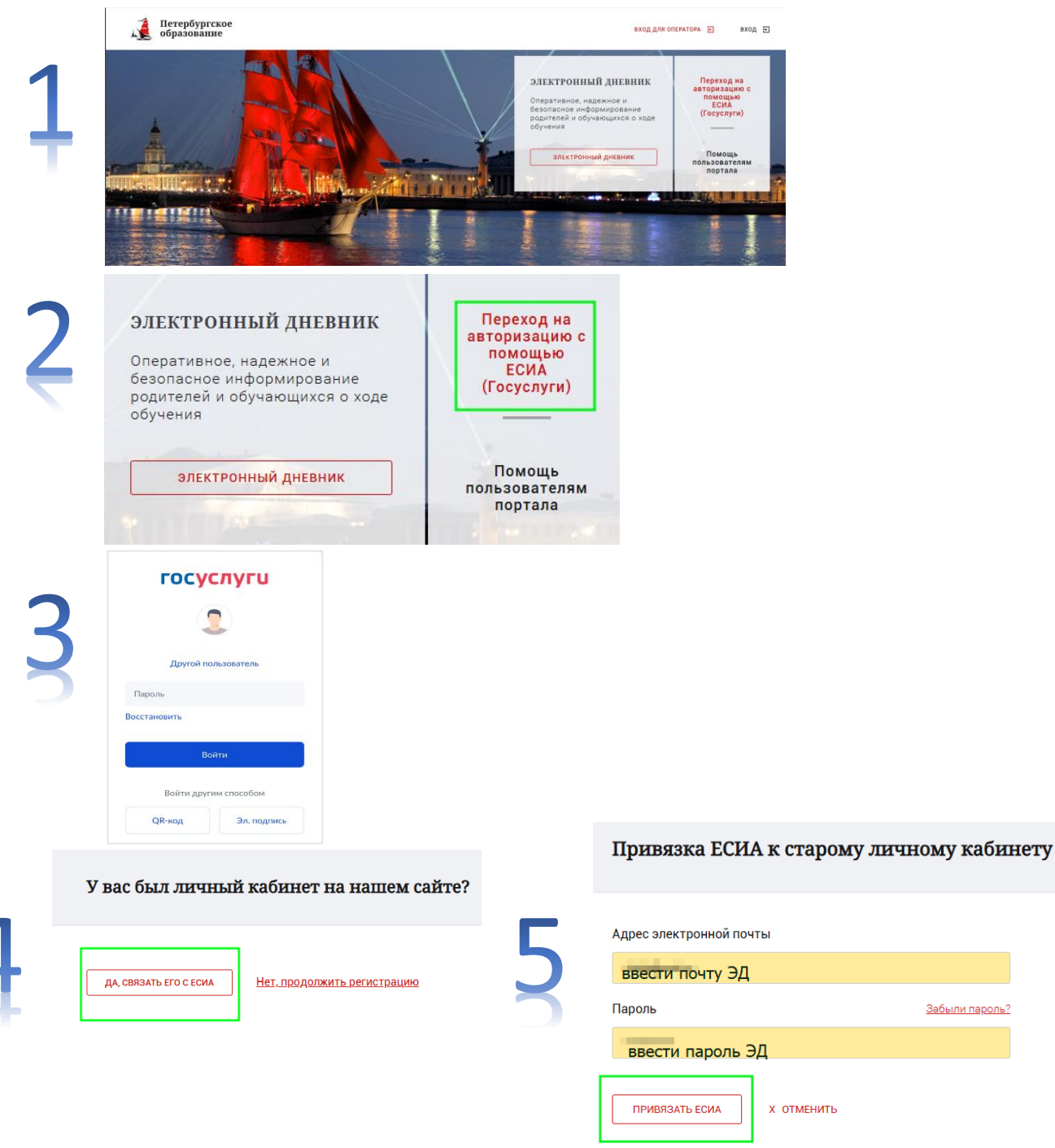

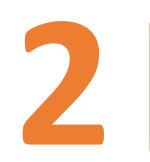

#### Родитель имеет доступ к ЭД, не имеет учётную запись ГУ

- Создать учётную 1. запись на портале «ГОСУСЛУГИ». Инструкция: https://www.gosuslugi.ru/help/faq/login/1.
- Открыть сайт «Петербургское образование» 2. https://petersburgedu.ru/.
- Выбрать «ПЕРЕХОД НА АВТОРИЗАЦИЮ С 3. ПОМОЩЬЮ ЕСИА (Госуслуги)».
- Ввести данные учетной записи ГОСУСЛУГ. 4.
- Связать учётные записи (выбрать «ДА, 5. СВЯЗАТЬ ЕГО С ЕСИА»).
- 6. Ввести логин И пароль ΟΤ портала «Петербургское образование» (ЭД) и нажать кнопку «ПРИВЯЗАТЬ ЕСИА».

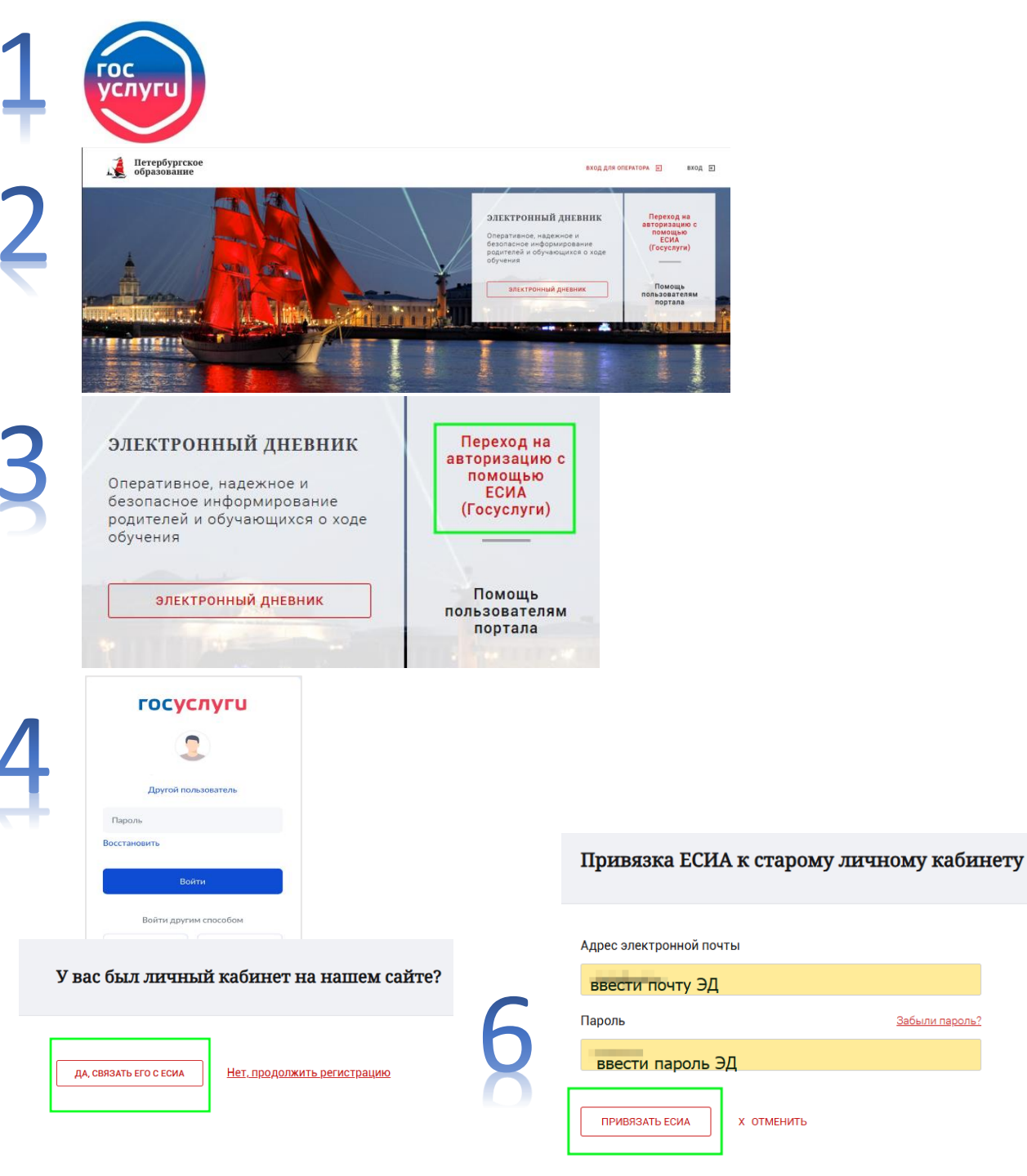

Забыли пароль

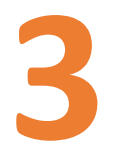

#### Родитель: не имеет доступ к ЭД, имеет учётную запись ГУ

- 1. Открыть сайт «Петербургское образование» <u>https://petersburgedu.ru/</u>.
- 2. Выбрать «ПЕРЕХОД НА АВТОРИЗАЦИЮ С ПОМОЩЬЮ ЕСИА (Госуслуги)».
- 3. Ввести данные учетной записи ГОСУСЛУГ.
- 4. Продолжение регистрации. Ввести адрес
  электронной почты. Выбрать «Зарегистрироваться».
- 5. Проверить почту. Перейти по ссылке для подтверждения регистрации.
- 6. В открывшемся окне ввести ФИО. Сохранить.
- 7. Перейти в раздел «Электронный дневник».
- 8. Подать заявление на подключение услуги доступа к Электронному дневнику.

Инструкция.

https://petersburgedu.ru/content/view/category/360/ .

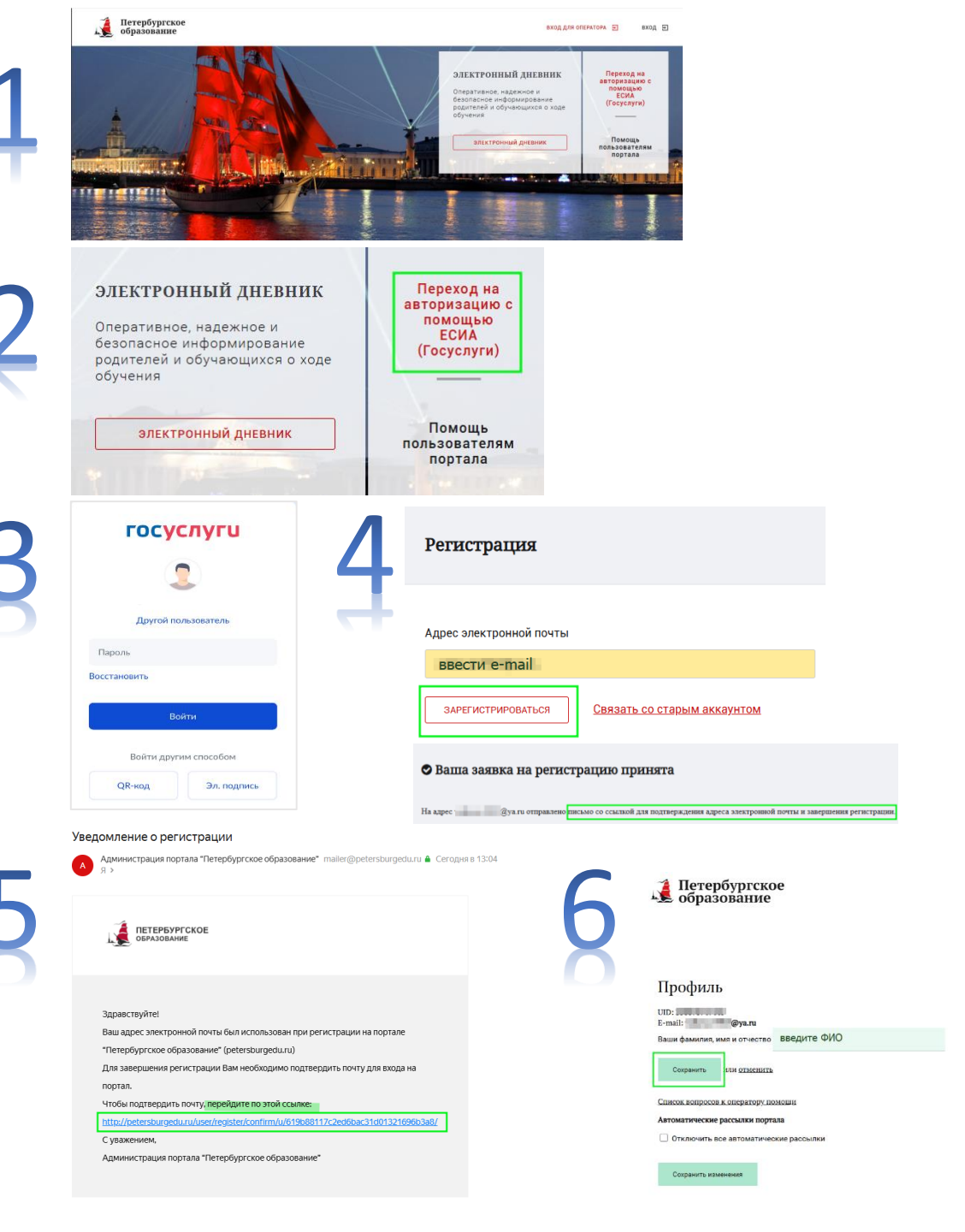

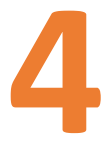

### Родитель: не имеет доступ к ЭД, не имеет учётную запись ГУ

- 1. Создать учётную запись на портале «ГОСУСЛУГИ». Инструкция: https://www.gosuslugi.ru/help/faq/login/1.
- 2. Открыть сайт «Петербургское образование» <u>https://petersburgedu.ru/</u>.
- 3. Выбрать «ПЕРЕХОД НА АВТОРИЗАЦИЮ С ПОМОЩЬЮ ЕСИА (Госуслуги)».
- 4. Ввести данные учетной записи ГОСУСЛУГ.
- 5. Продолжение регистрации. **Ввести адрес** электронной почты. Выбрать «Зарегистрироваться».
- 6. Проверить почту. Перейти по ссылке для подтверждения регистрации.
- 7. В открывшемся окне ввести ФИО. Сохранить.
- 8. Перейти в раздел «Электронный дневник».
- 9. Подать заявление на подключение услуги доступа к Электронному дневнику.

#### Инструкция.

https://petersburgedu.ru/content/view/category/360/

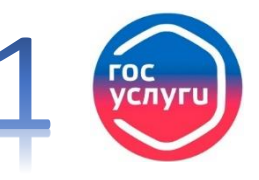

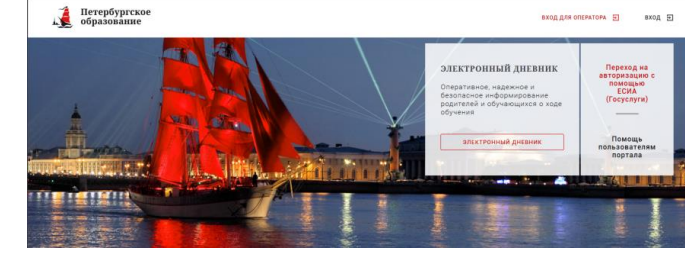

| ЭЛЕКТРОННЫЙ ДНЕВНИК<br>Оперативное, надежное и<br>безопасное информирование<br>родителей и обучающихся о ходе<br>обучения                | еход на<br>изацию с<br>мощью<br>ЕСИА<br>услуги)                                                                              |                    |
|----------------------------------------------------------------------------------------------------|----------------------------------------------------------------------------------------------------|--------------------|
| электронный дневник По<br>польз<br>по                                                                                                    | омощь<br>ователям<br>ртала                                                                                                   |                    |
| С 2 Ре                                                                                                    | гистрация                                                                                                    |                    |
| Другой пользователь                                                                                                    | рес электронной почты                                                                                                    |                    |
| Пароль                                                                                                    | PROCTU e-mail                                                                                                    |                    |
| Восстановить                                                                                                    |                                                                                                    |                    |
| Βούτμ                                                                                                    | ЗАРЕГИСТРИРОВАТЬСЯ Связать со старым аккаунтом                                                                               |                    |
| Войти другим способом<br>QR-код Эл. подпись                                                                                              | аша заявка на регистрацию принята                                                                                            |                    |
| На вар<br>Уведомление о регистрации<br>Да Адиинистрация портала "Петербургское образование" mailer@petersburgeduzu 🖨 Се<br>я >           | ее இуали отправлено (инсьмо со съсклюй для подтверждения адреса электронной почты и завершения регистранан<br>година в 13:04 |                    |
| ОБРАЗОВАНИЕ                                                                                                    | м ооразование                                                                                                    | Почта подтверждена |
|                                                                                                    | Профиль                                                                                                    |                    |
| Здравствуйте!                                                                                                    | UID:<br>E-mail: @ya.ru                                                                                                    |                    |
| Ваш адрес электронной почты был использован при регистрации на портале<br>"Петербургское образование" (petersburgedu.ru)                 | Ваши фамилия, имя и отчество ВВЕДИТЕ ФИО                                                                                     |                    |
| Для завершения регистрации Вам необходимо подтвердить почту для входа на                                                                 | Сокранить ИЛИ ОДМСНИТЬ                                                                                                    |                    |
| портал.                                                                                                    |                                                                                                    |                    |
| Чтобы подтвердить почту, перейдите по этой ссылке:<br>http://natarsburgedu.ru/user/register/confirm/u/619h88117c2er/6bac31d01321696h3a8/ | Список вопросов к оператору помоши                                                                                           |                    |
| с уважением,                                                                                                    | Автоматические рассылки портала                                                                                              |                    |
| Администрация портала "Петербургское образование"                                                                                        |                                                                                                    |                    |
|                                                                                                    | Сохранить изменения                                                                                                    |                    |

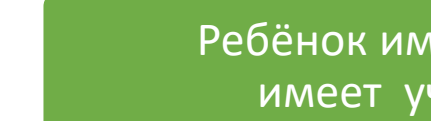

### Ребёнок имеет свой доступ к ЭД, имеет учётную запись к ГУ

- 1. Открыть сайт «Петербургское образование» <u>https://petersburgedu.ru/</u>.
- 2. Выбрать «ПЕРЕХОД НА АВТОРИЗАЦИЮ С ПОМОЩЬЮ ЕСИА (Госуслуги)».
- 3. Ввести данные учетной записи ГОСУСЛУГ.
- 4. Связать учётные записи (выбрать **«ДА, СВЯЗАТЬ ЕГО С ЕСИА»**).
- 5. Ввести логин и пароль от портала «Петербургское образование» (ЭД) и нажать кнопку **«ПРИВЯЗАТЬ ЕСИА».**

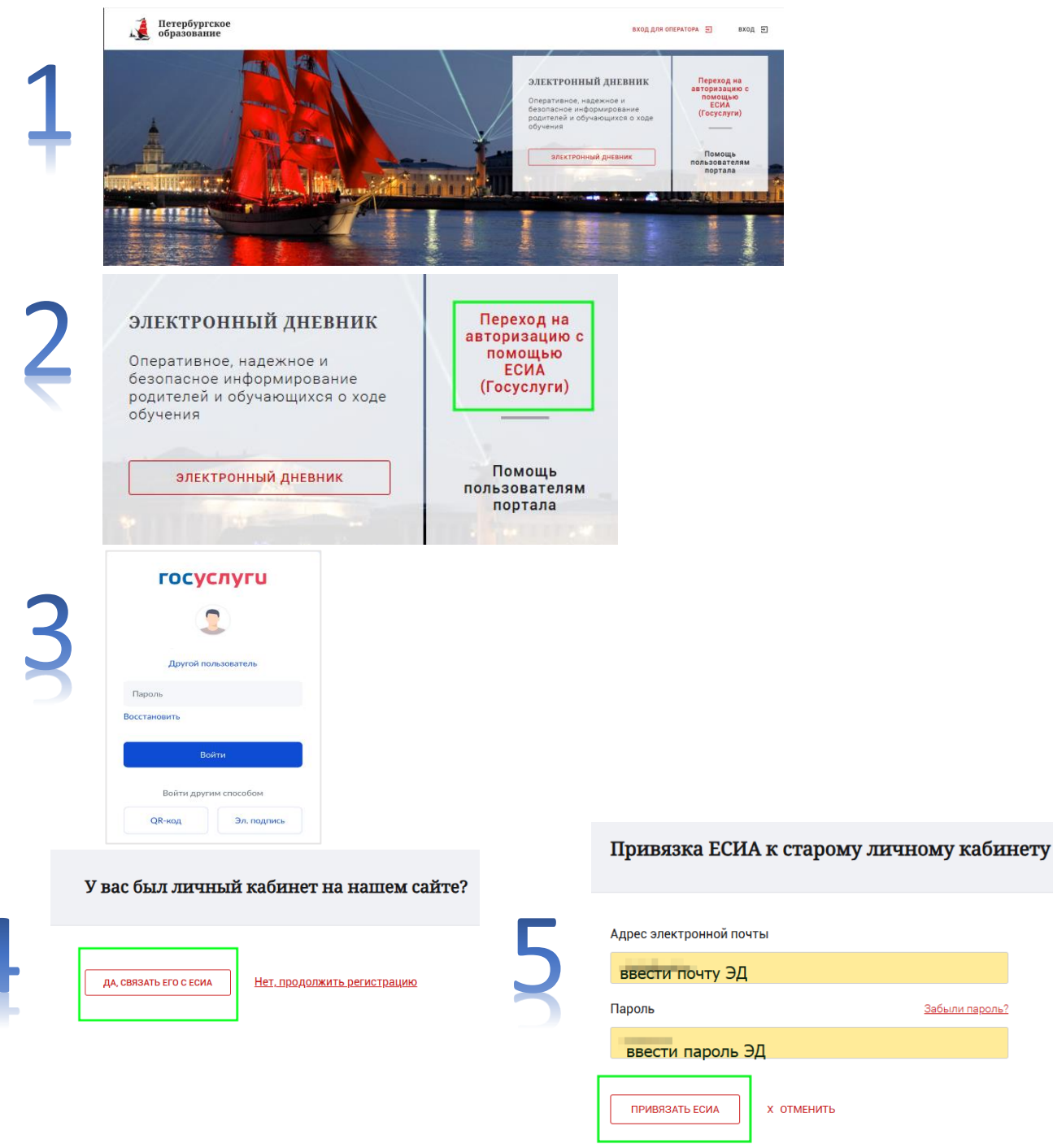

![](_page_9_Picture_0.jpeg)

#### Ребёнок имеет свой доступ к ЭД, не имеет учётную запись к ГУ

- 1. Создать учётную запись на портале «ГОСУСЛУГИ» для ребёнка. Подтвердить учётную запись.
- Открыть сайт «Петербургское образование» 2. https://petersburgedu.ru/.
- Выбрать «ПЕРЕХОД НА АВТОРИЗАЦИЮ С 3. ПОМОЩЬЮ ЕСИА (Госуслуги)».
- Ввести данные учетной записи ГОСУСЛУГ ребёнка.
- Связать учётные записи (выбрать «ДА 5. СВЯЗАТЬ ЕГО С ЕСИА»).
- Ввести логин и пароль ребёнка от портала 6. «Петербургское образование» (ЭД) и нажать кнопку «ПРИВЯЗАТЬ ЕСИА».

![](_page_9_Picture_8.jpeg)

Забыли пароль

### Ребёнок не имеет свой доступ к ЭД, имеет учётную запись к ГУ

- 1. Открыть сайт «Петербургское образование» <u>https://petersburgedu.ru/</u>.
- 2. Выбрать «ПЕРЕХОД НА АВТОРИЗАЦИЮ С ПОМОЩЬЮ ЕСИА (Госуслуги)».
- 3. Ввести данные учетной записи ГОСУСЛУГ ребёнка.
- Продолжение регистрации. Ввести адрес
  электронной почты ребёнка. Выбрать «Зарегистрироваться».
- 5. Проверить почту ребёнка. Перейти по ссылке для подтверждения регистрации.
- 6. В открывшемся окне ввести ФИО ребёнка. Сохранить.

\_\_\_\_

В личном кабинете **РОДИТЕЛЯ** в разделе «Обучающиеся» нажать на ФИО ребёнка в правой части экрана. Выбрать «Пригласить обучающегося» и ввести почту ребёнка.

![](_page_10_Picture_8.jpeg)

![](_page_11_Picture_0.jpeg)

#### Ребёнок не имеет свой доступ к ЭД, не имеет учётную запись к ГУ

- Создать 1. учётную запись портале на «ГОСУСЛУГИ» ребёнка. Подтвердить ДЛЯ учётную запись.
- «Петербургское 2. сайт Открыть образование» https://petersburgedu.ru/.
- 3. «ПЕРЕХОД Выбрать HA АВТОРИЗАЦИЮ ПОМОЩЬЮ ЕСИА (Госуслуги)».
- Ввести данные учетной записи ГОСУСЛУГ ребёнка. 4.
- 5. Ввести Продолжение регистрации. адрес электронной ребёнка. Выбрать почты «Зарегистрироваться».
- 6. Проверить почту ребёнка. Перейти по ссылке для подтверждения регистрации.
- 7. В открывшемся окне ввести ФИО ребёнка. Сохранить.

кабинете B личном РОДИТЕЛЯ В разделе «Обучающиеся» нажать на ФИО ребёнка в правой части экрана. Выбрать «Пригласить обучающегося» И ввести почту ребёнка.

![](_page_11_Picture_10.jpeg)

обучения

OR-KOA

Злравствуйте

Чтобы подтвердить почту, перей,

Администрация портала "Петербургское образовани

портал

Суважением

![](_page_11_Picture_11.jpeg)

Список вопросов к оператору помощ

![](_page_12_Picture_0.jpeg)

Гражданину РФ **старше 18 лет**: <u>https://www.gosuslugi.ru/help/faq/popular/1</u>

Ребенку **до 14 лет** – создает один из родителей: <u>https://www.gosuslugi.ru/help/faq/lk/102380</u>

Ребенку **старше 14 лет** - создает сам Ребёнок: <u>https://www.gosuslugi.ru/help/faq/login\_child/252144</u>

Гражданину иностранного государства: <u>https://www.gosuslugi.ru/help/faq/login/0006</u>

![](_page_12_Picture_6.jpeg)

![](_page_12_Picture_7.jpeg)

![](_page_12_Picture_8.jpeg)

![](_page_12_Picture_9.jpeg)

![](_page_13_Picture_0.jpeg)

- Регистрация упрощенной учетной записи. Достаточно мобильного телефона и электронной почты.
- Заполнение профиля пользователя, инициирование процедуры проверки данных. Вам понадобится документ иностранного гражданина и СНИЛС. Успешная проверка данных переводит учётную запись в состояние стандартной.
- Подтверждение личности одним из доступных способов, в результате чего учетная запись пользователя становится подтвержденной.
- Пройти всю процедуру регистрации или только подтверждение можно через онлайн-приложение вашего банка (доступен не для всех банков) и через МФЦ.

![](_page_13_Picture_6.jpeg)

#### Как иностранцу зарегистрироваться на Госуслугах

Регистрация на Госуслугах проходит в три этапа. Уже на первом вы сможете пользоваться порталом, но набор услуг будет ограничен. Чтобы получить полный доступ к услугам, нужно подтвердить личность

Если у вас нет российского номера телефона, переходите сразу к третьему шагу

#### Шаг 1: укажите имя и контакты

1. На странице регистрации выберите «Другой способ регистрации»

2. Укажите:

- фамилию и имя
- личную электронную почту, к которой у вас есть доступ
- российский номер телефона при наличии
- Проверьте электронную почту и перейдите по ссылке из письма от Госуслуг. Если указывали телефон, на него придёт смс с кодом — введите этот код
- 4. Придумайте или сгенерируйте надёжный пароль

### https://www.gosuslugi.ru/help/faq/login/0006

![](_page_14_Picture_0.jpeg)

![](_page_14_Picture_1.jpeg)

Официальное приложение «Электронный дневник»

https://www.rustore.ru/catalog/app/ru.spb.iac.dnev nikspb\_new

<u>https://apps.**apple**.com/ru/app/петербургское-</u> образование-эд/id1477815876

![](_page_14_Picture_5.jpeg)

![](_page_14_Picture_6.jpeg)

https://play.google.com/store/apps/details?id=ru.sp b.iac.dnevnikspb\_new&hl=ru&pli=1

![](_page_14_Picture_8.jpeg)